## Reviewing & Authorizing Timecards in the Creative Circle Timecard Portal

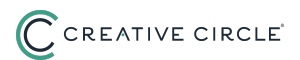

You will receive an email from creativecircle@backofficeportal.com alerting you that a timecard is ready for your review in the portal.

1
To log into Creative Circle's Timecard Portal, enter your chosen Username and Password combination and click Submit.

Use this resource guide to set-up your account.

Image: Image: I

2 Click **Timecards** tab at the top of the page.

|          | REATIVE CIRCLE                                   |
|----------|--------------------------------------------------|
| Feedback | mecard s Management Information Home Logout Help |
|          |                                                  |

Timecard system updates: Please note that you will soon be seeing additional detail in timecards. These changes will not alter the process for you process for candidates. In preparation for the upcoming changes, please be aware that the timecard portal will be offline for maintenance Saturday

## **3** Click **Authorization** to view all submitted timecards waiting for approval.

| CCRE                 | ATIVE CIRC                       | LE          |          |  |
|----------------------|----------------------------------|-------------|----------|--|
| Feedback Timecar     | ds Management Information        | Home Logout | Help     |  |
| Timecard List   Dowr | nload Candidate List   Authoriza | tion        |          |  |
| Timecards            |                                  | UserII      | : 230176 |  |

We recommend using **View** to check details of the timecard before authorizing.

While you can click the **Authorize** button to sign off on the timecard without reviewing the details, the timecard will immediately be removed from your Authorization List.

| UserID: 230176  |                |               |              |             |             |                | Name               | Clive Client Time Media |
|-----------------|----------------|---------------|--------------|-------------|-------------|----------------|--------------------|-------------------------|
|                 |                |               |              |             | Autho       | orize All      | equest Data Downle | bad Export To Excel     |
|                 |                |               |              |             | Total       | Records: 2     |                    |                         |
| ndidate<br>Name | Week<br>Ending | Total<br>Days | Reg<br>Hours | OT<br>Hours | DT<br>Hours | Total<br>Hours | How<br>Submitted   | Action                  |
| andidate        | 08/18/2024     | 0.00          | 7.12         | 0.00        | 0.00        | 7.12           | ONLINE             | View Authorize          |
| andidate        | 08/11/2024     | 0.00          | 16.31        | 0.00        | 0.00        | 16.31          | ONLINE             | View Authorize          |

Review the time submitted and click **Authorize** to approve.

This automatically alerts the candidate of your authorization and forwards the timecard to Creative Circle.

| t Information             | Home Logout    | Help            |                                      |                    |            |
|---------------------------|----------------|-----------------|--------------------------------------|--------------------|------------|
| st   Authorizati          | ion            |                 |                                      |                    |            |
|                           |                |                 |                                      | Name: Clive Client | Time Media |
|                           |                |                 |                                      |                    |            |
|                           |                |                 |                                      | Back               | Reject     |
| - 35115 <mark>4</mark> 82 | Assignment:    | 001-81493 - T   | ime Media - 08/01/2024 to 01/31/2025 | Signed:            |            |
|                           | Authorizer:    | Clive Client (c | .client@timekeeping.com)             | Week Ending:       | 08/18/2024 |
|                           | Timecard ID:   | 2554133         |                                      | Notes:             |            |
|                           | Project / Cost | center          | Start Time                           | End Time           | Total      |
|                           |                |                 | 10:31 AM                             | 02:16 PM           | 3.75       |
|                           |                |                 | 00:15 AM                             | 12:27 DM           | 2 27       |

5

4

6 You'll know the authorization process is complete when you see the **Timecard Authorized** confirmation at the top of the screen.

| CREA                     | TIVE CIRC                    | LE        |         |  |
|--------------------------|------------------------------|-----------|---------|--|
| Feedback Timecards       | Management Information       | Home Logo | ıt Help |  |
| Timecard List   Download | I Candidate List   Authoriza | tion      |         |  |
| UserID: 230176           |                              |           |         |  |
|                          |                              |           |         |  |
| • Timecard autho         | prized                       |           |         |  |

| 7 IF the t                     | imecard ha                 | s an inaccuracy click the <b>Reject</b> but                                                  | ton.                                               |
|--------------------------------|----------------------------|----------------------------------------------------------------------------------------------|----------------------------------------------------|
| VE CIRC                        | LE                         |                                                                                              |                                                    |
| agement Information            | Home Logout                | Help                                                                                         | Name: Clive Client Time Media                      |
|                                |                            |                                                                                              | Back Authorize Reject                              |
| Candidate - 35115482<br>States | Assignment:<br>Authorizer: | 001-81493 - Time Media - 08/01/2024 to 01/31/2025<br>Clive Client (c.client@timekeeping.com) | Signed: University Signed: Week Ending: 08/11/2024 |

8 Provide a reason for rejecting the timecard. Your entry will be shared with the candidate.

| Candidate:         | Cam Candidate - 35115482 | Assignment:  | 001-81493 - Time Media - 08/01/2024 to 01/31/2025 |
|--------------------|--------------------------|--------------|---------------------------------------------------|
| Office:            | United States            | Authorizer:  | Clive Client (c.client@timekeeping.com)           |
| Purchase Order No: |                          | Timecard ID: | 2554131                                           |

| 9 | Click the <b>Save</b> button in the top right corner. |
|---|-------------------------------------------------------|
|---|-------------------------------------------------------|

| nation     | Home Logout  | Help                                              |                    |            |
|------------|--------------|---------------------------------------------------|--------------------|------------|
| uthorizati | on           |                                                   |                    |            |
|            |              |                                                   | Name: Clive Client | Time Media |
|            |              |                                                   | Са                 | ncel Save  |
| 5482       | Assignment:  | 001-81493 - Time Media - 08/01/2024 to 01/31/2025 | Signed:            |            |
|            | Authorizer:  | Clive Client (c.client@timekeeping.com)           | Week Ending:       | 08/11/2024 |
|            | Timecard ID: | 2554131                                           | Notes:             |            |

**10** You will receive confirmation that the timesheet has been rejected. Follow-up with the candidate on next steps.

| Feedback Time                              | EATIVE CIRC<br>Management Information     | LE <sup>®</sup><br>Home Logout             | Help                                                                                                    |  |
|--------------------------------------------|-------------------------------------------|--------------------------------------------|----------------------------------------------------------------------------------------------------|--|
| IserID: 230176                             |                                           |                                            |                                                                                                    |  |
| • Timec                                    | afd rejected                              |                                            |                                                                                                    |  |
|                                            |                                           |                                            |                                                                                                    |  |
| Candidate:                                 | Cam Candidate - 35115482                  | Assignment:                                | 001-81493 - Time Media - 08/01/2024 to 01/31/2025                                                       |  |
| Candidate:<br>Office:<br>Purchase Order No | Cam Candidate - 35115482<br>United States | Assignment:<br>Authorizer:<br>Timecard ID: | 001-81493 - Time Media - 08/01/2024 to 01/31/2025<br>Clive Client (c.client@timekeeping.com)<br>2554131 |  |